1. 進入【線上訂租服務網】首頁後, 點擊【帳號啟用】。

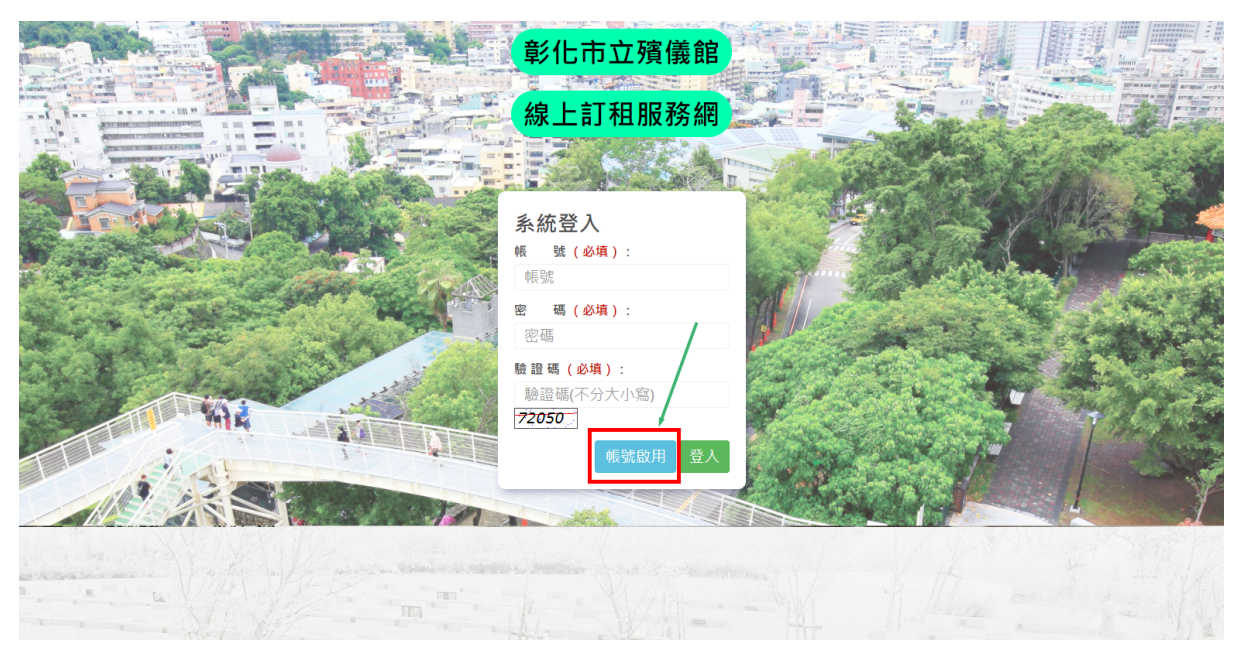

 請輸入【公司統一編號】、【完整公司名稱】、【負責人姓名】、【負責人 行動電話】等資料後,點擊【送出】鈕,系統比對業者資料無誤後,會 自動寄送密碼簡訊並完成帳號啟用流程。

|                       | · · · · · · · · · · · · · · · · · · ·       |                                                                                                    |
|-----------------------|---------------------------------------------|----------------------------------------------------------------------------------------------------|
|                       |                                             |                                                                                                    |
|                       | 清朝人公司約一編號<br>完整公司条紙・                        |                                                                                                    |
|                       | 請輸入完整公司名稱                                   |                                                                                                    |
|                       | <b>負責人姓名:</b><br>請輸入負責人姓名                   |                                                                                                    |
| - in                  | 負责人行動電話:                                    | and the second second sec |
| and the second second | 輸入行動電話                                      |                                                                                                    |
|                       | 驗證碼: 88536 重新整理 詩輸入驗證碼                      |                                                                                                    |
|                       | 關閉 送出                                       |                                                                                                    |
| Sall Here wanter      | Name of a contract of the second statements |                                                                                                    |
| the second            |                                             | - A Alexander                                                                                                    |

彰化市殯儀館-線上訂租新密碼通 知,主帳號為公司統一編號,系 統發送新密碼為:727F 6D-!  若在啟用過程中收到此錯誤訊息,代表資料有誤,請聯絡殯儀 館確認【公司統一編號】、【完整公司名稱】、【負責人姓名】這3 項資料是否完全相同。

> 經比對系統無此業者資料,請確認資料後再輸入一次;或聯絡殯儀館確認 資料

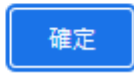